### PASOS PARA DESCARGAR Y REGISTRARSE EN ZOOM (COMPUTADORA)

**1.-** Descargar la aplicación de Zoom Cloud Meetings en tu computadora. En el siguiente link:

https://zoom-us-

zoom.uptodown.com/windows/descargar

Darás click en el icono que dice "descargar"

| Buscar programa Q                                                                  |
|------------------------------------------------------------------------------------|
| VINICONS INTERNET MENGALISBA INSTANTÁNGA UTULIDADES ZOOM CLOUD MEETINGS DESICARDAR |
| <b>Zoom Cloud Meetings</b><br>5.0.0 para Windows zoom.us<br>4.4 ***** 5.4          |
| Videollars day, comiones con muchas posibilidades                                  |
| Descargar                                                                          |
| 👃 Zou 🧼 Auntie est a pr                                                            |
|                                                                                    |
|                                                                                    |

#### 2.- Abres el archivo descargado

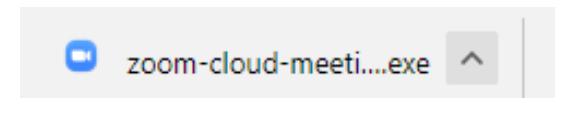

**3.-** Esperas a que se complete la descarga, en caso de que tu computadora te pida permiso para realizar esta acción das click en "si" o "acepto"

|      | Zoom Installer | × |
|------|----------------|---|
| inic | Installing     |   |
|      | 21%            |   |
|      |                |   |

**4.-** Al término de la descarga te aparecerá el siguiente recuadro

|                             |                                                                  |                                   | ×                         |
|-----------------------------|------------------------------------------------------------------|-----------------------------------|---------------------------|
| zoom                        |                                                                  |                                   |                           |
|                             |                                                                  |                                   |                           |
| Join a Meeting              |                                                                  |                                   |                           |
| Sign In                     |                                                                  |                                   |                           |
|                             |                                                                  |                                   |                           |
|                             |                                                                  |                                   |                           |
| Version: 5.0.0 (23168.0427) |                                                                  |                                   |                           |
|                             | ZOOM<br>Join a Meeting<br>Sign In<br>Version: 5.0.0 (23168.0427) | COOM<br>Join a Meeting<br>Sign In | Doin a Meeting<br>Sign In |

5.- En caso de que esta ventana te aparezca en otro idioma, te desplazarás al lado derecho de la barra de inicio en tu computadora, darás click donde está la esta pestaña , se te desplegaran algunas herramientas de tu computadora (no precisamente las mismas que aparecen en la imagen)

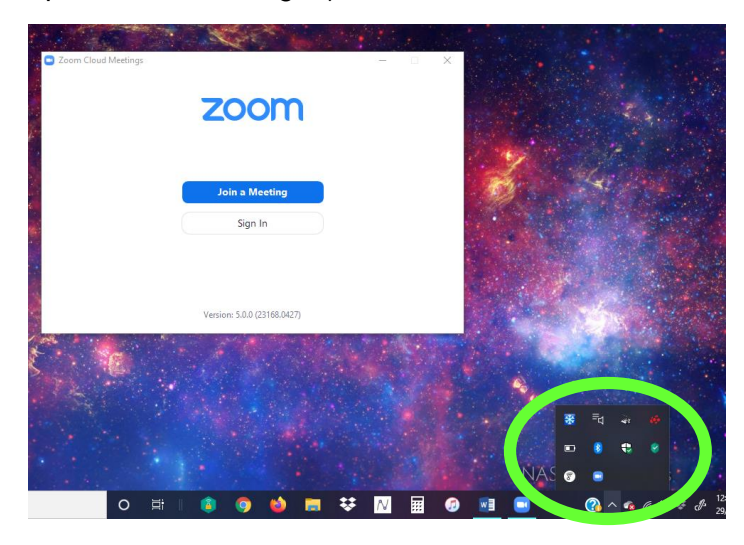

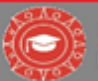

**6.-** Das click derecho en donde aparece el icono de ZOOM (una cámara blanca dentro de un cuadro azul), seleccionas donde dice "Switch Languages" y elijes el idioma de tu preferencia (en este caso español)

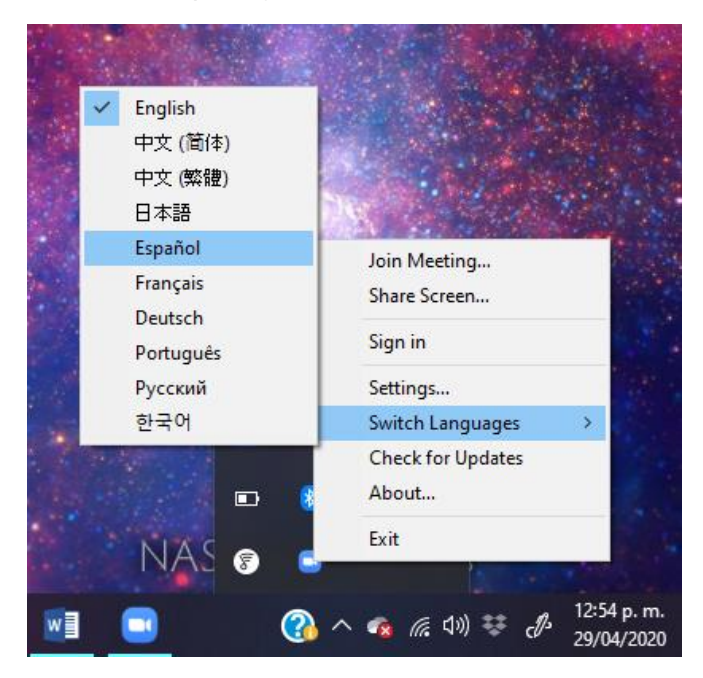

**7.-** Te aparecerá el recuadro de inicio a la aplicación en el idioma que seleccionaste (en este caso español)

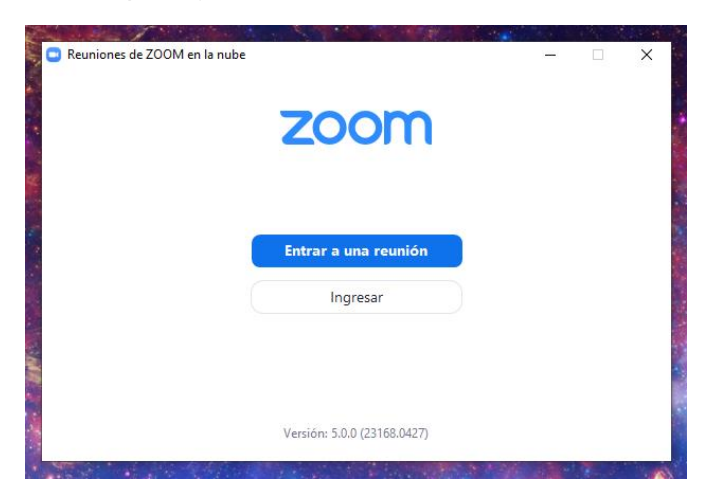

**8.-** Das click en ingresar y te aparecerá lo siguiente:

| ingresar                       |                     |     |                       |
|--------------------------------|---------------------|-----|-----------------------|
| Introducir el correo ele       | ectrónico           | ٩   | Ingresar con SSO      |
| Introducir la nueva            | ¿Se le ha olvidado? | ° G | Ingresar con Google   |
| Mantener mi sesión<br>iniciada | Ingresar            | f   | Ingresar con Facebook |

a) Si ya estas registrado en ZOOM, introduces tu correo y contraseña (NOTA: NO SON LAS MISMAS CON LAS QUE INGRESAS AL CAMPUS VIRTUAL), o puedes acceder desde tu cuenta SSO, Google o Facebook.

b) **Si no estás registrado** das click en "Regístrese gratuitamente" (aparece en la parte baja del lado derecho en letras azules).

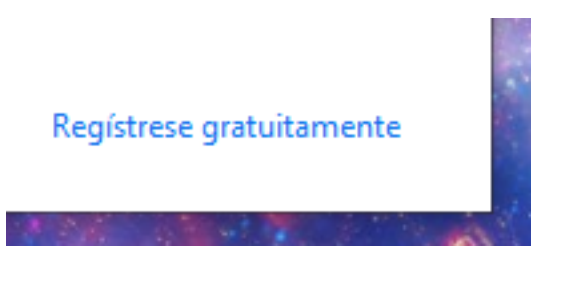

**9.-** Lo primero que te pedirá será tu fecha de nacimiento, la introduces y das click en continuar:

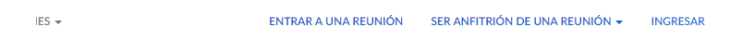

Para la verificación, confirme su fecha de nacimiento.

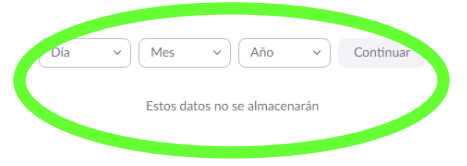

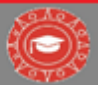

**10.-** Posteriormente ingresas tu correo electrónico, y das click en registrarse

#### Registrese gratis

| Zoom está prote<br>privacidadolítica<br>aplicables. | gido por reCAPTCHA y la Política de<br>de privacidad y las Condiciones de servicio |  |
|-----------------------------------------------------|------------------------------------------------------------------------------------|--|
|                                                     | Pagistrorea                                                                        |  |

¿Ya tiene una cuenta? Ingresar.

#### 11.- Se te enviara un correo electrónico

1

Hemos enviado un correo electrónico a tu\_correo@gmail.com. Pulse el enlace de confirmación en el correo electrónico para comenzar a usar Zoom.

> si no ha recibido el correo electrónico, Volver a enviar otro correo electrónico

**12.-** Te llegará lo siguiente a tu correo, darás click en "Activar cuenta", en caso de que no puedas copias el link que aparece abajo y lo pegas en el buscador"

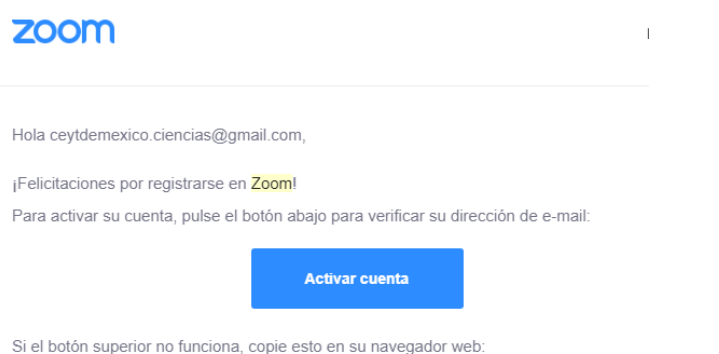

https://us04web.zoom.us/activate?code=G4tx7hSy9EzVpUZQFSy3XynKRtfrsbG1n\ aKKc.BQgAAAFxxysxzAAnjQAfY2V6dGRlbWV4aWNvLmNpZW6jaWFzQGdtYWIsLn EAZAAAFIdYWnNwYkk0UXJpbVAwUzFqQjhyQ0EAAAAAAAAAAAA8fr=signup

Si necesita información adicional, visite nuestro Centro de soporte.

¡Que tenga un buen Zoom!

**13.-** Te aparecerá el siguiente mensaje (puede estar en ingles o español):

- "Are you signing up on behalf of a school?"
- "¿Te estás registrando en nombre de una escuela?"

Darás click en "no" y luego en "continuar"

#### Are you signing up on behalf of a school?

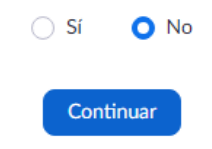

**14.-** Posteriormente te pedirá que introduzcas, tu nombre, apellido, una contraseña y la confirmes. Después de hacer esto das click en "Continuar"

| A REUNIÓN | SER ANFITRIÓN DE UNA REUNIÓN - INGRESAR REGÍSTRESE, ES GRATUITA                                                                |
|-----------|----------------------------------------------------------------------------------------------------|
| 1         | Bienvenido a Zoom                                                                                                    |
|           | Hola, <b>cey***@***com</b> .Su cuenta se ha creado satisfactoriamente. Indique su nombre y cree una contraseña para continuar. |
|           | Primer nombre                                                                                                    |
|           | Apellido                                                                                                    |
|           | Contraseña                                                                                                    |
|           | Confirmar la contraseña                                                                                                    |
|           | Al registrarme, acepto la Política de privacidad y los Términos del servicio.                                                  |
| mm        | Continuar                                                                                                    |

**15.-** Luego te dará la opción de invitar a colegas, le das click en "No soy un robot" y una vez aprobado eso damos click en "Omitir este paso"

| ite a sus colegas para crear | su propia cuenta.                     | 200m gratis noy: 2POr que invitar: |
|------------------------------|---------------------------------------|------------------------------------|
| nombre@dominio.com           |                                       |                                    |
| nombre@dominio.com           |                                       |                                    |
| nombre@dominio.com           |                                       |                                    |
| egar otro correo electrónico | )                                     |                                    |
| ) No soy un robot            | reCAPTCHA<br>Privacidad - Condiciones |                                    |
| Invitar                      | <b>7</b>                              | Omitir este paso                   |

**16.-** Das click en "Ir a Mi cuenta"

Inicie su reunión de prueba.

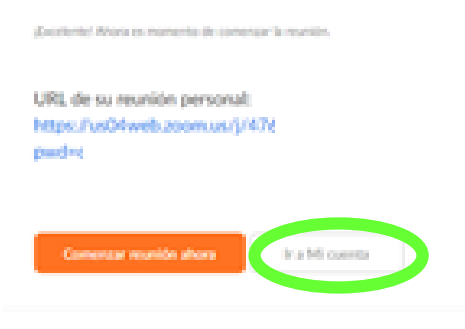

## **17.-** Finalmente te aparecerá la siguiente pantalla y listo

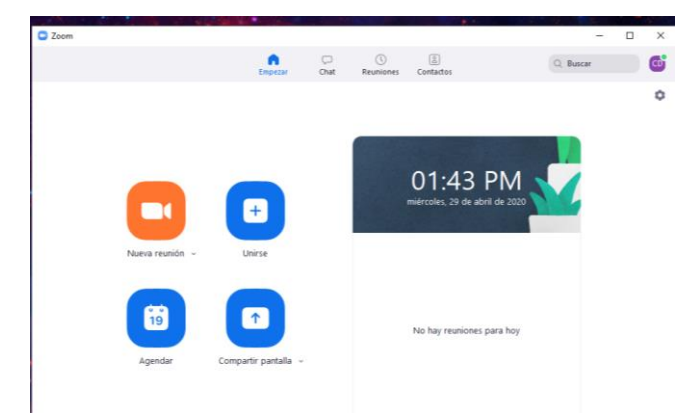

**18.-** Si se llegase a cerrar la sesión de tu computadora lo único que harás, será abrirla y dar click en ingresar

| zoom                        |  |  |
|-----------------------------|--|--|
| Entrar a una reunión        |  |  |
| Ingresar                    |  |  |
|                             |  |  |
| Versión: 5.0.0 (23168.0427) |  |  |

## **19.-** Introduces tu dirección de e-mail y contraseña, das click en ingresar y listo.

| Reuniones de ZOOM en la nube   |                 |   |   |                       | ×    |
|--------------------------------|-----------------|---|---|-----------------------|------|
| Ingresar                       |                 |   |   |                       |      |
| Introducir el correo electrón  | ico             |   | ٩ | Ingresar con SSO      |      |
| Introducir la nueva ¿Se        | le ha olvidado? | 0 | G | Ingresar con Google   |      |
| Mantener mi sesión<br>iniciada | Ingresar        |   | f | Ingresar con Facebook |      |
|                                |                 |   |   |                       |      |
| < Regresar                     |                 |   |   | Registrese gratuitam  | ente |

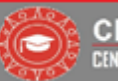

### PASOS PARA INGRESAR A LAS CLASES EN LA PLATAFORMA (COMPUTADORA)

**1.-** Ya que tienes tu App descargada y con la sesión iniciada, ingresarás a la página: <u>www.ceyt.mx</u>

NOTA: Es importante que lo hagas en el mismo dispositivo en el que descargaste e iniciaste la sesión de ZOOM)

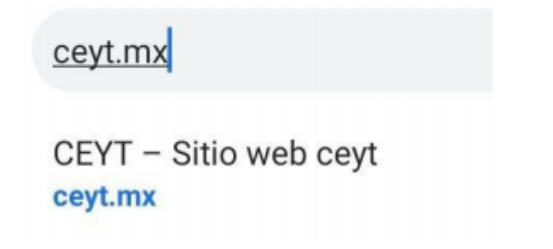

**3.-** Introduces tu usuario (correo electrónico) y contraseña (son los datos que te llegaron a tu correo electrónico por parte de esta institución).

Das click en "Recuérdame" en caso de que quieras que se guarden los datos de inicio de sesión en tu dispositivo, si no o quieres solo das click en "Acceder"

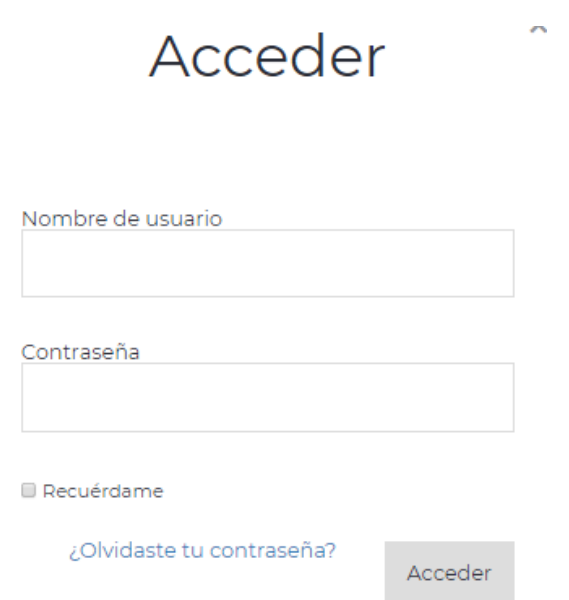

**4.-** Seleccionas tu capacitación (secundaria en línea clases en vivo, prepa en línea clases en vivo, ingles en línea clases en vivo o computación en línea clases en vivo)

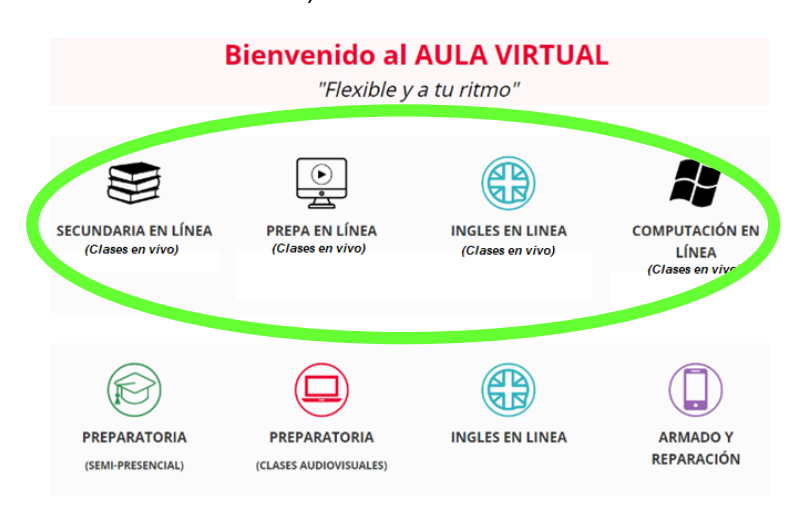

#### 2.- Das click en "LOGIN"

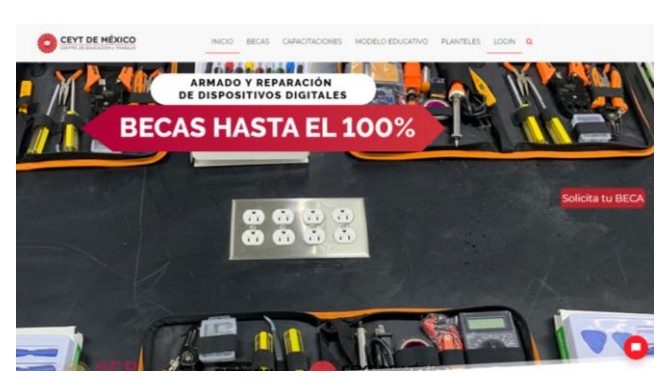

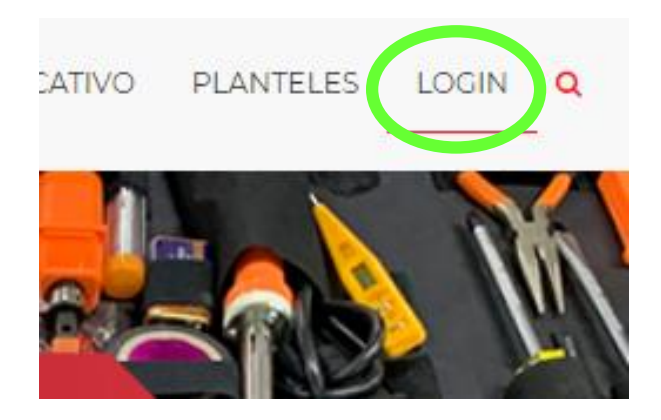

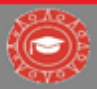

**5.-** Das click en el botón de "live" que aparecerá en la pantalla

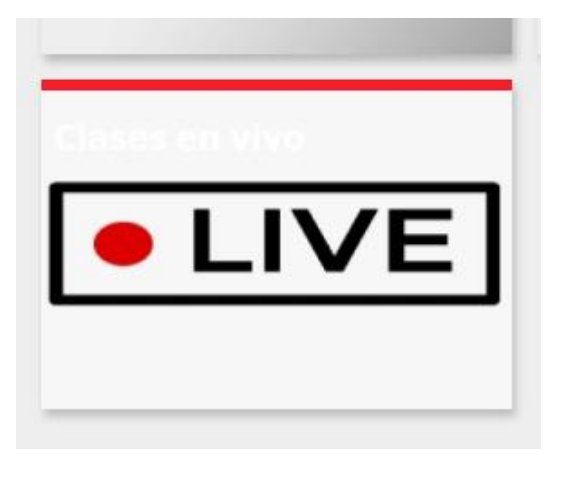

**6.-** Se te desplegaran diferentes grupos de trabajo. Seleccionas el que corresponde a tu capacitación.

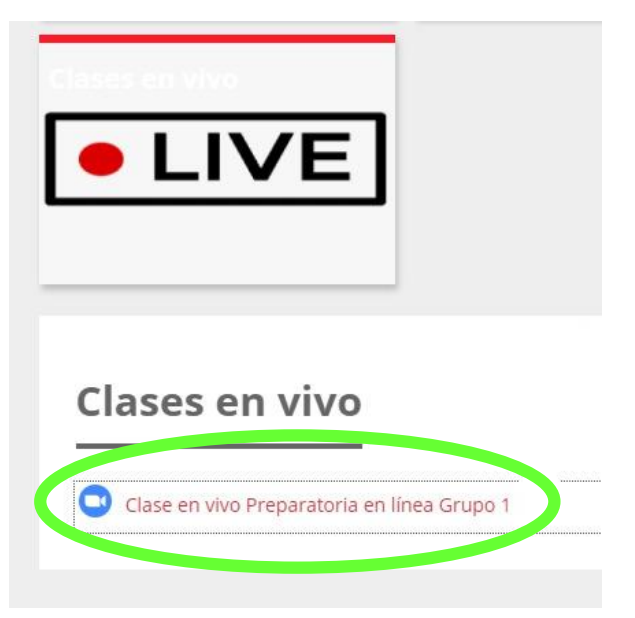

**7.-** Das click en "unirse a la reunión" (si entras a un grupo que no te corresponde no podrás tomar la clase)

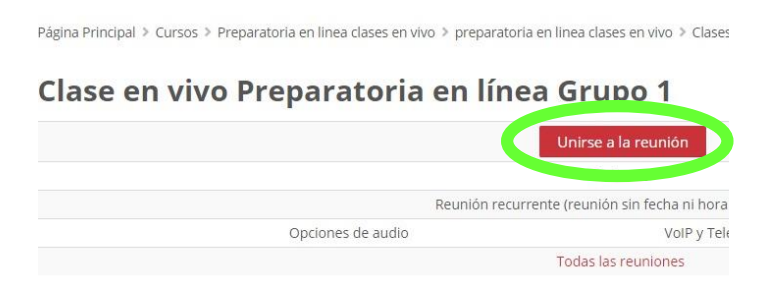

**8.-** Te aparecerá la siguiente pantalla, das click en "Abrir Zoom Meeetings"

| Iniciar sesión   Iniciar sesión   Ini | ¿Abrir Zoom Meetings?<br>https://us02web.zoom.us quiere abrir esta app. | reportes mood |
|----------------------------------------------------------------------------------------------------|-------------------------------------------------------------------------|---------------|
|                                                                                                    | Abrir Zoom Meetings Cancelar                                            |               |
|                                                                                                    |                                                                         |               |
|                                                                                                    | Intelevale                                                              |               |

#### NOTA: EN CASO DE QUE TU PROFESOR AÚN NO INICIE LA CLASE TE APARECERÁ EL SIGUIENTE MENSAJE:

| webinar.                                    |
|---------------------------------------------|
| Esta es una reunión recurrente              |
| Clase en vivo Preparatoria en línea Grupo 1 |
|                                             |
| Probar mi altavoz                           |

**9.-** Te aparecerá la siguiente pantalla, debes elegir si deseas entrar con video (tus compañeros y profesor pueden verte) o entrar sin video (tus compañeros y profesor no pueden verte).

| Vista previa de video |                      |                   |                           | ×                |
|-----------------------|----------------------|-------------------|---------------------------|------------------|
|                       |                      |                   |                           |                  |
|                       |                      |                   |                           |                  |
|                       |                      |                   |                           |                  |
|                       |                      |                   |                           |                  |
|                       |                      |                   |                           |                  |
| e                     |                      |                   |                           |                  |
|                       |                      |                   |                           |                  |
|                       |                      |                   |                           |                  |
|                       |                      |                   |                           |                  |
|                       | 1.120 1.11           |                   | 1.1                       | 1.4              |
| Siempre mostra        | r el dialogo de vist | ta previa de vide | o al entrar en una reunio | n de video       |
|                       |                      |                   |                           |                  |
|                       |                      |                   | Entrar con vídeo          | Entrar sin video |

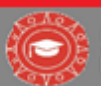

**10.-** Posteriormente eliges entrar al audio por computadora:

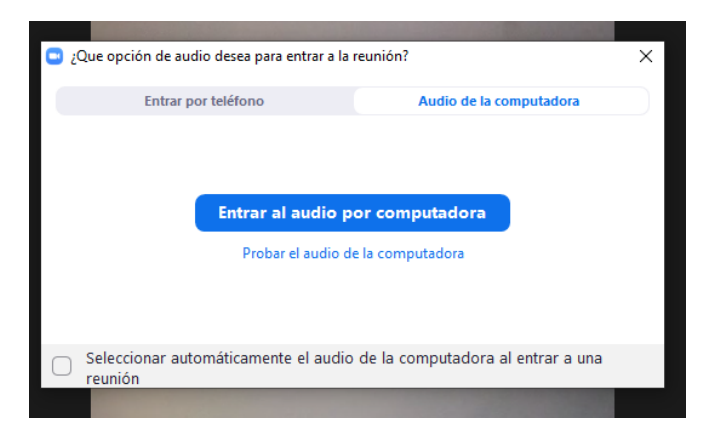

**11.-** Te aparecerá la pantalla con tu clase, en ella encontraras diferentes herramientas para tu aprendizaje y participación, las cuales veremos a continuación:

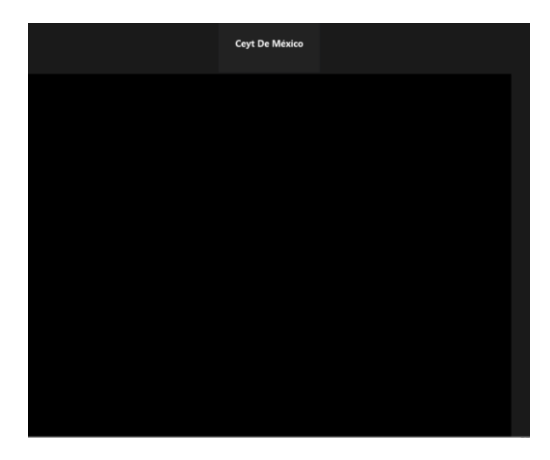

**12.-** Primero tenemos un micrófono, al dar click en el se nos desplegará un menú que nos permite cambiar las opciones de micrófono y altavoz.

| _           |                                                                  |               |
|-------------|------------------------------------------------------------------|---------------|
|             | Micrófono                                                        |               |
|             | <ul> <li>Varios micrófonos (Realtek High Definition A</li> </ul> | udio)         |
|             | lgual que el Sistema                                             |               |
|             | Altavoz                                                          |               |
|             | ✓ Altavoces (Realtek High Definition Audio)                      |               |
|             | lgual que el Sistema                                             |               |
|             | Probar altavoz & micrófono                                       |               |
|             | Cambiar a audio del teléfono                                     |               |
|             | Dejar el audio de la computadora                                 |               |
| 1.0.1.1.1   | Configuración de audio                                           |               |
| III Ceyt Me |                                                                  |               |
| <u> </u>    |                                                                  | <b>2</b>      |
| Silenciar   | Iniciar video                                                    | Participantes |

**13.-** La siguiente herramienta es para la cámara, al dar click sobre ella tendrás la opción de elegir la imagen que quieres mostrar, veamos que aparece en cada una:

 Si seleccionas la primera opción, activas la cámara de tu dispositivo

|                  |               | Cái<br>~ | <b>mara</b><br>HP Wide Vision HD |          |            |
|------------------|---------------|----------|----------------------------------|----------|------------|
|                  |               |          | Elegir un fondo virtual          |          |            |
| III Ceyt Mexico  |               |          | Configuración del video          |          |            |
| ↓ ^<br>Silenciar | Iniciar video | ^<br>>   |                                  | Particip | 2<br>antes |

Si escoges la opción de "elegir un fondo virtual", te aparecerán imágenes precargadas para que elijas o subas la de tu preferencia

| Con | figuración                       |                                                  |
|-----|----------------------------------|--------------------------------------------------|
| Θ   | General                          |                                                  |
| 0   | Video                            |                                                  |
| ۲   | Audio                            |                                                  |
| 0   | Compartir pantalla               |                                                  |
| 0   | Chatear                          |                                                  |
|     | Fondo virtual                    |                                                  |
| 0   | Grabando                         |                                                  |
| 8   | Perfil                           |                                                  |
| 0   | Estadísticas                     | Fleair us fondo virtual                          |
|     | Métodos abreviados de<br>teclado | heads the second                                 |
| 0   | Accesibilidad                    | Note                                             |
|     |                                  | 🕑 Tengo una pantalia verde 🕐 👩 Rellejar mi video |
| _   |                                  |                                                  |

La tercera opción es para configurar la calidad del video.

|   |                                  | _          |                                                                                          |
|---|----------------------------------|------------|------------------------------------------------------------------------------------------|
| 9 | General                          |            |                                                                                          |
| ł | Video                            |            |                                                                                          |
| h | Audio                            |            |                                                                                          |
| • | Compartir pantalla               |            |                                                                                          |
| D | Chatear                          |            |                                                                                          |
| J | Fondo virtual                    |            |                                                                                          |
| 0 | Grabando                         |            |                                                                                          |
| 2 | Perfil                           |            |                                                                                          |
| D | Estadísticas                     | Cámara:    | HP Wide Vision HD v                                                                      |
|   | Métodos abreviados de<br>teclado |            | O 16:9 (Panorámica) ○ Tamaño original                                                    |
| 3 | Accesibilidad                    | Mi video:  | Habilitar HD                                                                             |
|   |                                  |            | Reflejar mi video                                                                        |
|   |                                  |            | Retocar mi apariencia                                                                    |
|   |                                  | Reuniones: | Mostrar siempre los nombres de participantes en su vídeo                                 |
|   |                                  |            | Apagar mi video al entrar a una reunión                                                  |
|   |                                  |            | Siempre mostrar el diálogo de vista previa de video al entrar en una<br>reunión de video |
|   |                                  |            | Ausorado                                                                                 |

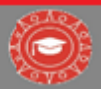

**14.-** La siguiente herramienta dice "participantes", y nos muestra los alumnos que están tomando la clase

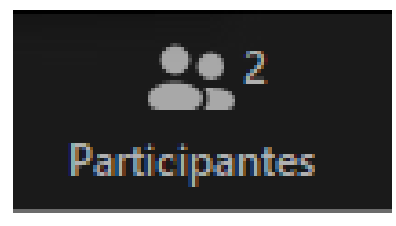

**15.-** Luego tenemos la herramienta de "chat", al dar click sobre ella nos aparece una barra de conversación al lado derecho, la cual nos permite enviar dudas o comentarios.

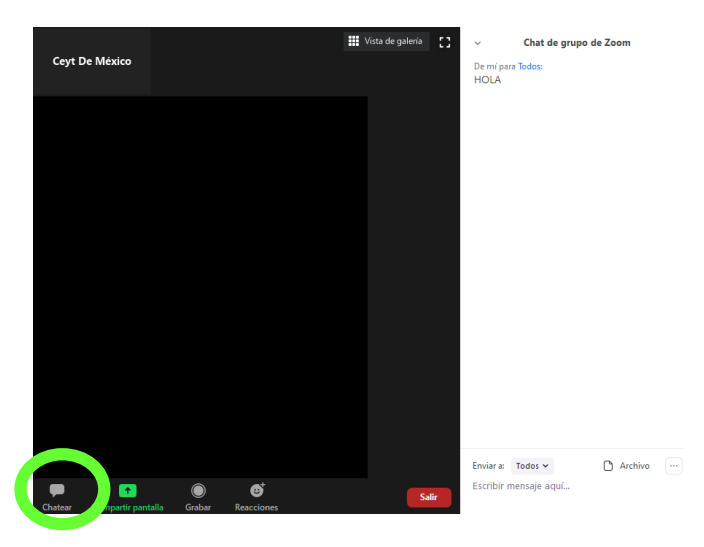

NOTA: SI DAS CLICK EN LAS LETRAS AZULES QUE ESTÁN DESPUÉS DE DONDE DICE "DE MI PARA...", PUEDES ELEGIR LOS DESTINATARIOS PARA RECIBIR TU MENSAJE, ES DECIR LAS PERSONAS QUE QUIERES QUE LO VEAN.

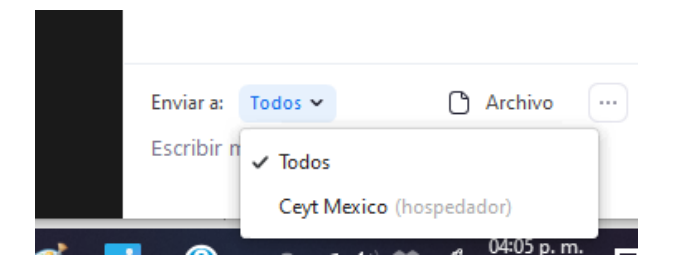

NOTA: SI DESEAS COMPARTIR ALGUN ARCHIVO, IMAGEN O VIDEO POR CHAT, DAS CLICK DONDE DICE "ARCHIVO",

#### SELECCIONAS LA UBICACIÓN DONDE LO TIENES GUARDADO Y ELIGES EL ARCHIVO A ENVIAR

Chat de grupo de Zoom
 De mí para Todos:

|    | n p | - |  |
|----|-----|---|--|
| HO | Δ.  |   |  |
| no | Lm. |   |  |

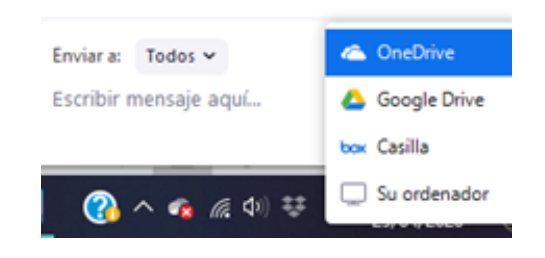

**16.-** La siguiente herramienta dice "Grabar", esta te permite grabar la clase, sin embargo, se requiere el permiso del expositor.

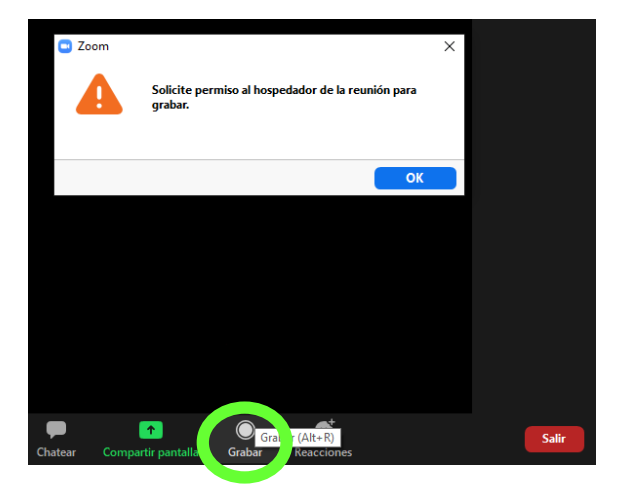

**17.-** La última herramienta que es la de "Reacciones", la cual te permite enviar una reacción a tu profesor.

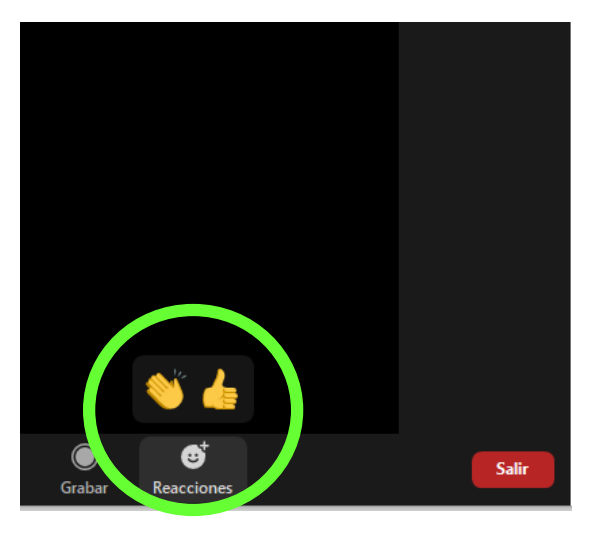

**18.-** Si presionas donde dice "Vista galería", la pantalla te mostrara en un recuadro tu clase, y al costado a tus compañeros

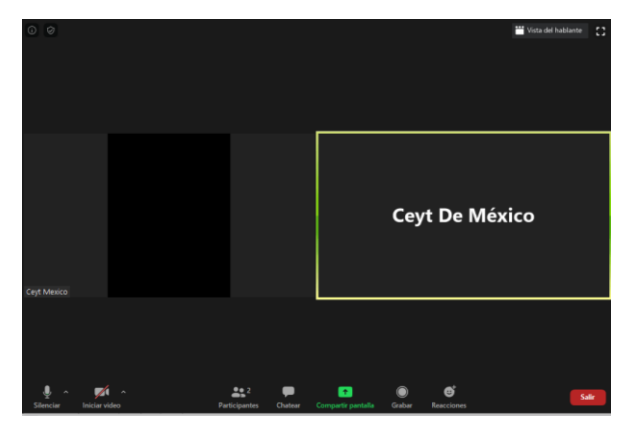

## NOTA: PARA REGRESAR A VISTA NORMAL DAS CLICK EN "VISTA HABLANTE"

**19.-** Si deseas abandonar la clase, das click en el botón rojo que dice "salir"

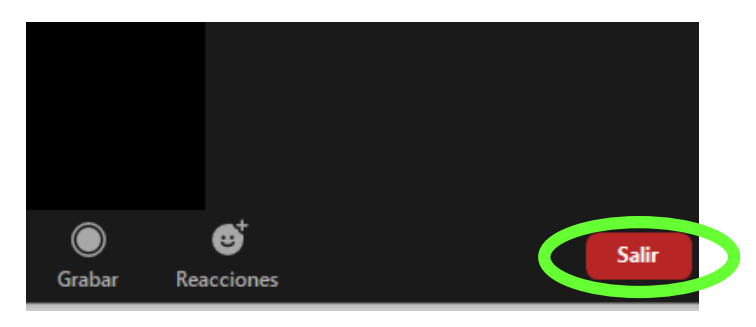

#### Y elijes la opción de "Salir de la reunión"

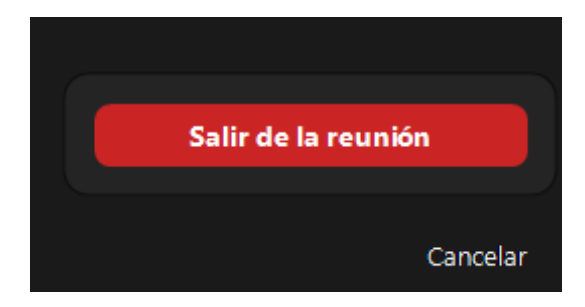

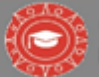

### PASOS PARA DESCARGAR Y REGISTRARSE EN ZOOM (CELULAR)

**1.-** Descargar la aplicación de Zoom Cloud Meetings en la Play Store o App Store (en caso de que utilices tu celular).

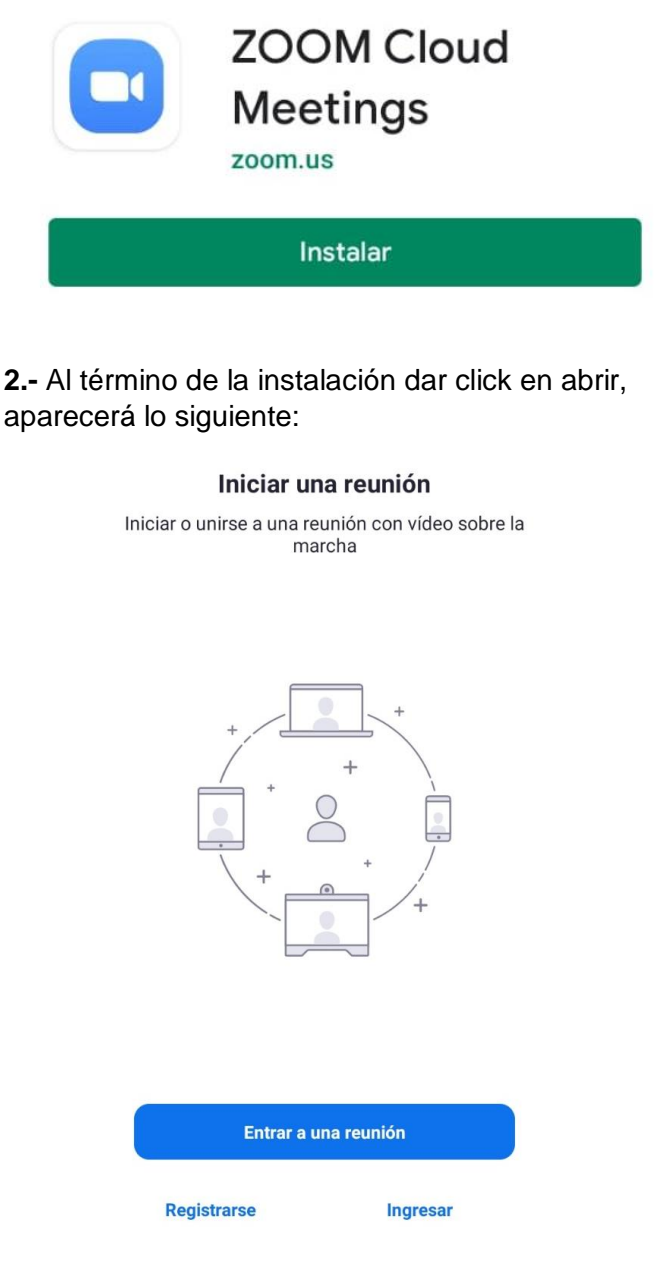

a) **Si ya estas registrado en ZOOM** das click en ingresar e introduces tu usuario y contraseña

(NOTA: NO SON LAS MISMAS CON LAS QUE INGRESAS AL CAMPUS VIRTUAL).

 b) Si no estás registrado das click en "Registrarse", lo primero que te pedirá será tu fecha de nacimiento:

| Cancelar                                                 |
|----------------------------------------------------------|
| Para la verificación, confirme<br>su fecha de nacimiento |
| Mes/día/año                                              |
| Estos datos no se almacenarán                            |

**3.-** Posteriormente ingresas tu correo electrónico, nombre, apellido y aceptas los términos del servicio (Para ello das click al círculo que aparece al lado de la leyenda "Estoy de acuerdo con los términos del servicio").

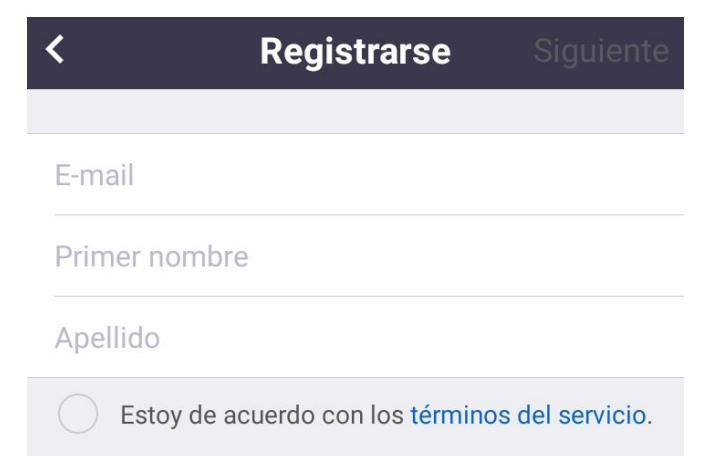

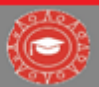

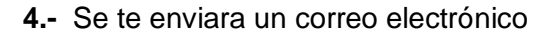

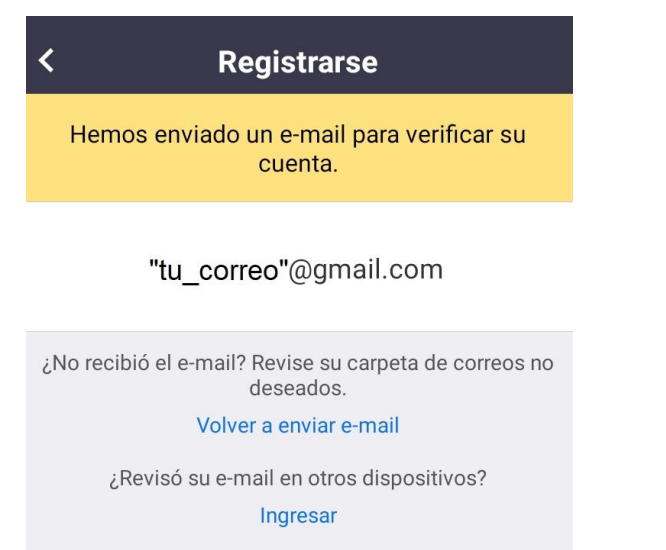

**6.-** Te aparecerá el siguiente mensaje (puede estar en ingles o español):

- "Are you signing up on behalf of a school?"
- "¿Te estás registrando en nombre de una escuela?"

Darás click en "no" y luego en "continuar"

| zoom                                      |
|-------------------------------------------|
| Are you signing up on behalf of a school? |
| 🔿 Sí 💿 No                                 |
| Continuar                                 |

**5.-** Te llegará lo siguiente a tu correo, darás click en "Activar cuenta", en caso de que no puedas copias el link que aparece abajo y lo pegas en el buscador"

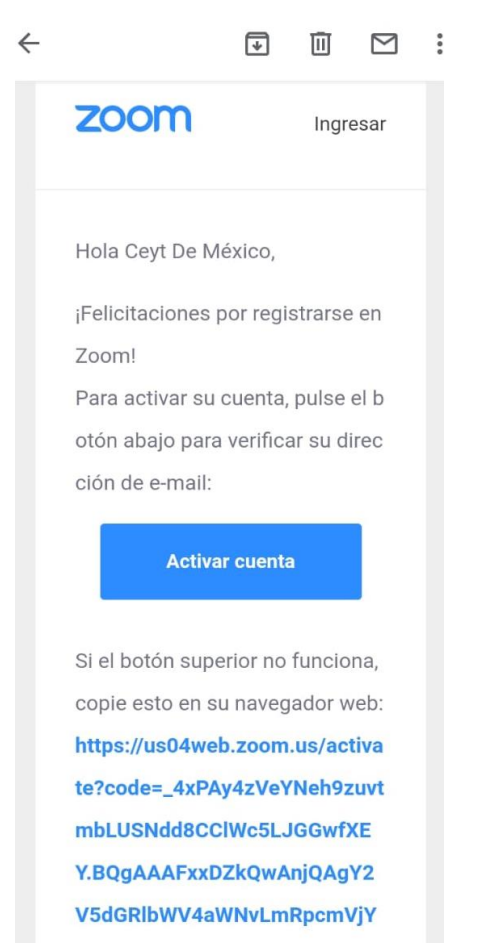

**7.-** Posteriormente te pedirá que introduzcas una contraseña y la confirmes. Después de hacer esto das click en "Continuar"

|   | Información de cuenta                              |
|---|----------------------------------------------------|
| 2 | Invitar a colegas                                  |
| 3 | Reunión de prueba                                  |
|   | Ceyt                                               |
|   | De México                                          |
|   | Contraseña                                         |
|   | Confirmar la contraseña                            |
| 1 | egistrarme, acepto la Política de privacidad y los |

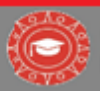

8.- Luego te dará la opción de invitar a colegas, le das click en "No soy un robot" y una vez aprobado eso damos click en "Omitir este paso"

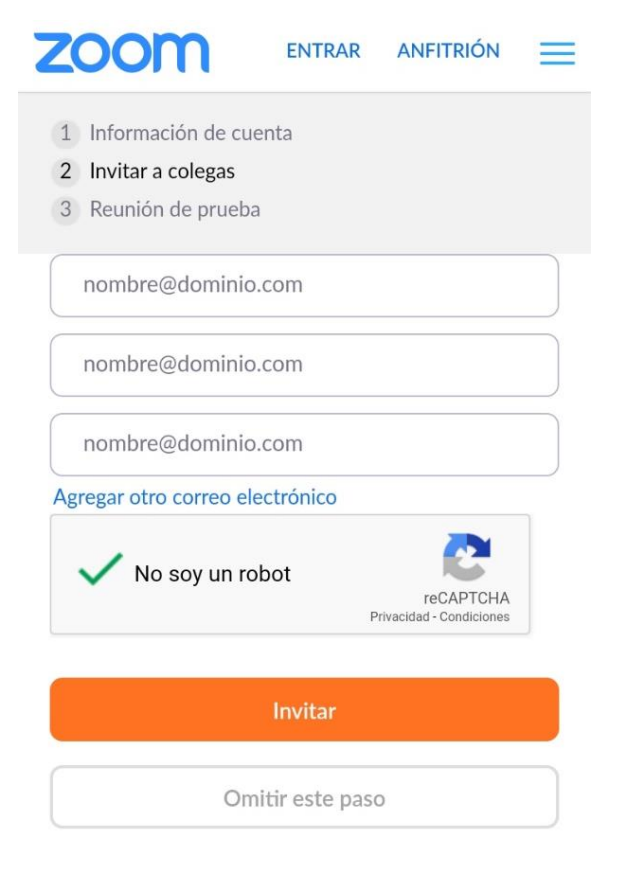

10.- Finalmente te aparecerá la siguiente pantalla y listo

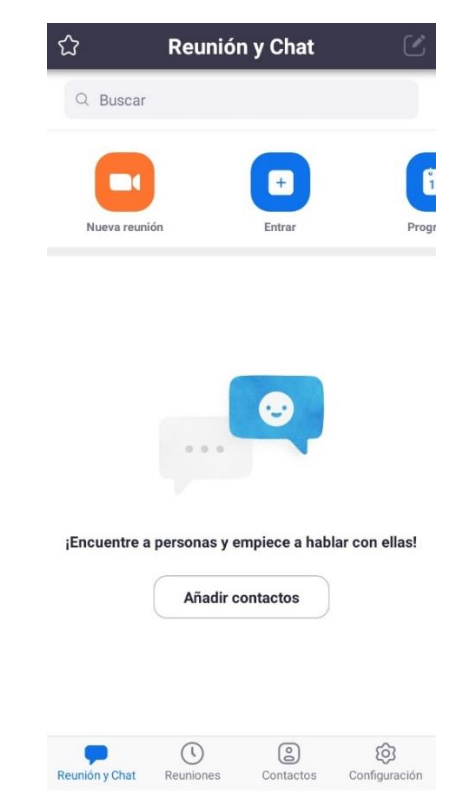

11.- Si se llegase a cerrar la sesión de tu aplicación lo único que harás, será abrirla en tu dispositivo y dar click en ingresar

9.- Das click en "Ir a Mi cuenta"

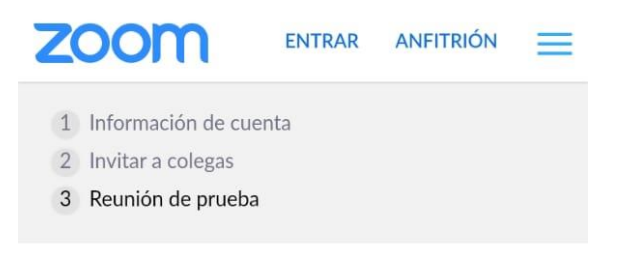

¡Excelente! Ahora es momento de comenzar la reunión.

URL de su reunión personal: https://us04web.zoom.us/j/5352421503? pwd=NGlkZ2I0MksrUmczaWFRVy9IczVJQT09

Comenzar reunión ahora

Ir a Mi cuenta

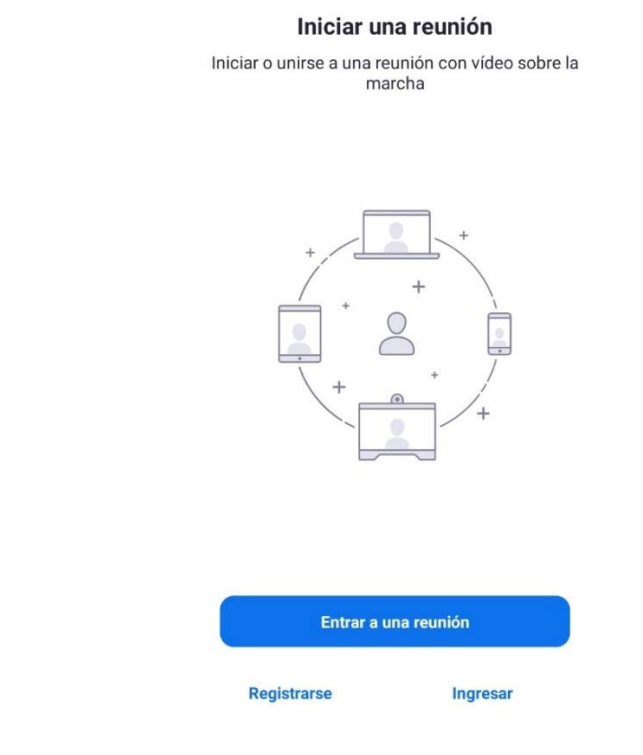

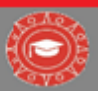

# **12.-** Introduces tu dirección de e-mail y contraseña y listo.

| Canc  | elar Ingresar               |
|-------|-----------------------------|
|       |                             |
|       | Dirección de e-mail         |
|       | Contraseña                  |
| _     |                             |
|       | Ingresar                    |
|       | ¿Ha olvidado la contraseña? |
|       |                             |
| O INI | CIE LA SESIÓN CON           |
| ٩     | SSO >                       |
| G     | Google >                    |
| f     | Facebook >                  |
|       |                             |

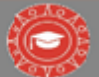

### PASOS PARA INGRESAR A LAS CLASES EN LA PLATAFORMA (CELULAR)

**1.-** Ya que tienes tu App descargada y con la sesión iniciada, ingresarás a la página: <u>www.ceyt.mx</u>

NOTA: ES IMPORTANTE QUE LO HAGAS EN EL MISMO DISPOSITIVO EN EL QUE DESCARGASTE E INICIASTE LA SESIÓN DE ZOOM)

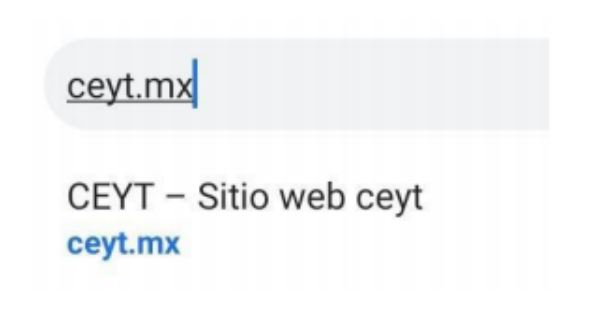

**2.-** - Te aparecerá esta página, seleccionas donde se ven las 3 líneas en la parte superior izquierda.

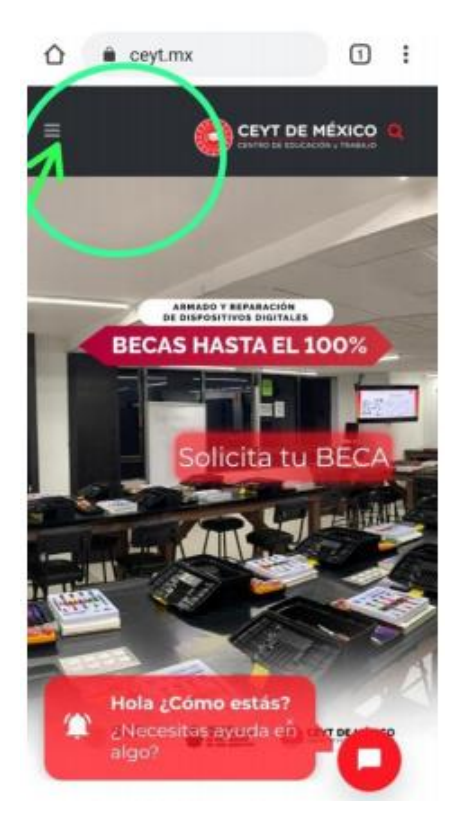

**3.-** - Se te desplegará este menú, seleccionas donde dice "LOGIN" (esta debajo de "en línea").

| COMPUTACIÓN                    |         |
|--------------------------------|---------|
| MODELO EDUCATIVO<br>Solicita 1 | tu BECA |
| CENTRO HISTÓRICO               |         |
| CIUDAD AZTECA                  |         |
| TOREO                          |         |
| IZTAPALAPA                     |         |
| EN LINEA                       |         |
| LOGIN                          |         |

**4.-** Introduces tu usuario (correo electrónico) y contraseña (son los datos que te llegaron a tu correo electrónico por parte de esta institución).

Das click en "Recuérdame" en caso de que quieras que se guarden los datos de inicio de sesión en tu dispositivo, si no o quieres solo das click en "Acceder"

| Acce                         | der     |
|------------------------------|---------|
| Nombre de usu                | ario    |
| Contraseña                   |         |
| Recuérdame                   |         |
| ¿Olvidaste tu<br>contraseña? | Acceder |

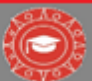

**5.-** Seleccionas tu capacitación (secundaria en línea clases en vivo, prepa en línea clases en vivo, ingles en línea clases en vivo o computación en línea clases en vivo).

#### NOTA: EL SIGUIENTE MENÚ APARECERÁ EN VERTICAL EN TU CELULAR

**7.-** Das click en "unirse a la reunión" (si entras a un grupo que no te corresponde no podrás tomar la clase)

itoria en linea clases en vivo > preparatoria en linea clases en vivo > Clases en vivo > Clase en vivo Pr

#### eparatoria en línea Grupo 1

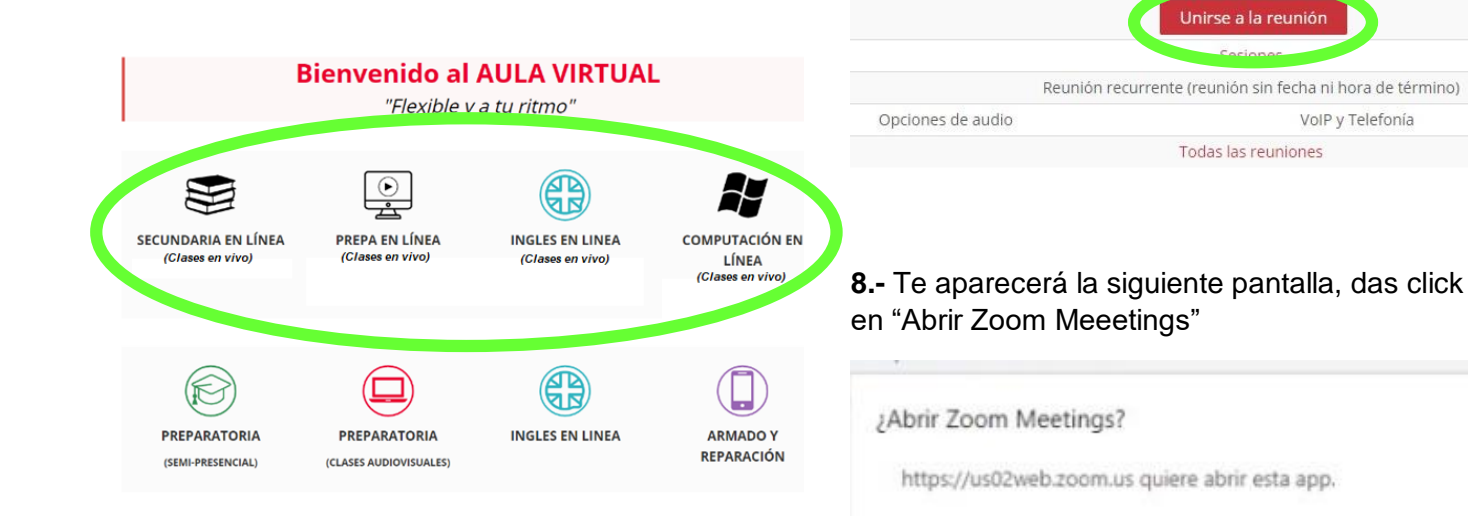

**5.-** Das click en el botón de "live" que aparecerá en la pantalla

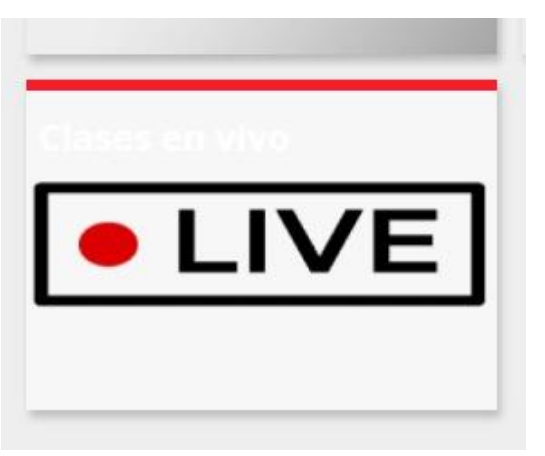

**6.-** Se te desplegaran diferentes grupos de trabajo. Seleccionas el que corresponde a tu capacitación.

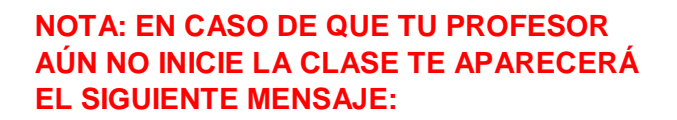

Abrir Zoom Meetings

Cancelar

| webinar.                                    |
|---------------------------------------------|
| Esta es una reunión recurrente              |
| Clase en vivo Preparatoria en línea Grupo 1 |
|                                             |
| Probar mi altavoz                           |

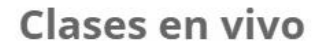

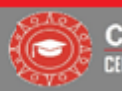

9.- Para ingresar a la clase das click en "ingresar"

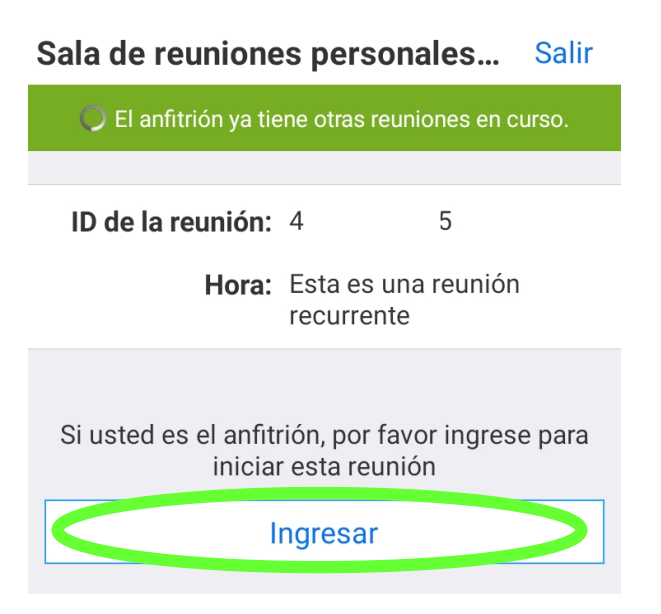

**10.-** Esperas a que tu profesor te acepte en el grupo

Por favor, espere, el anfitrión le permitirá ingresar pronto

Sala de reuniones personales de Monserrat

**11.-** Te aparecerá la siguiente pantalla, debes elegir si deseas entrar con video (tus compañeros y profesor pueden verte) o entrar sin video (tus compañeros y profesor no pueden verte).

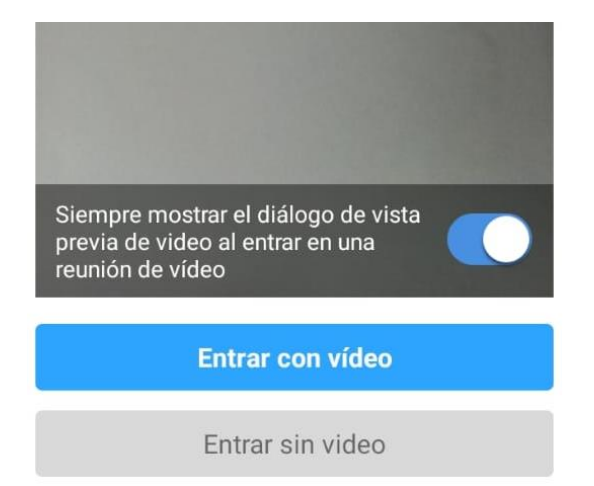

**12.-** Te aparecerá la pantalla con tu clase, en ella encontraras diferentes herramientas para tu aprendizaje y participación, las cuales estan descritas en las páginas anteriores (pág. 7-9)

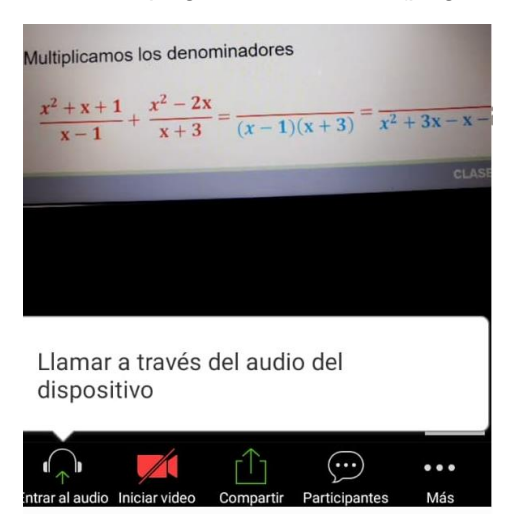

**13.-** Funciona de la misma manera que en la computadora, la única diferencia es que el resto de las herramientas aparece dando click en "mas"

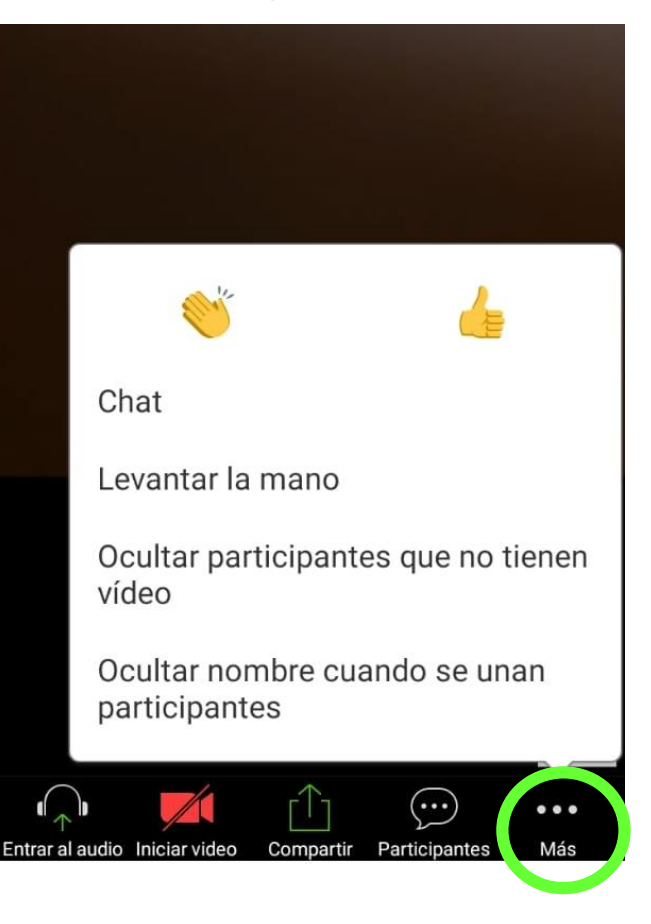

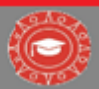